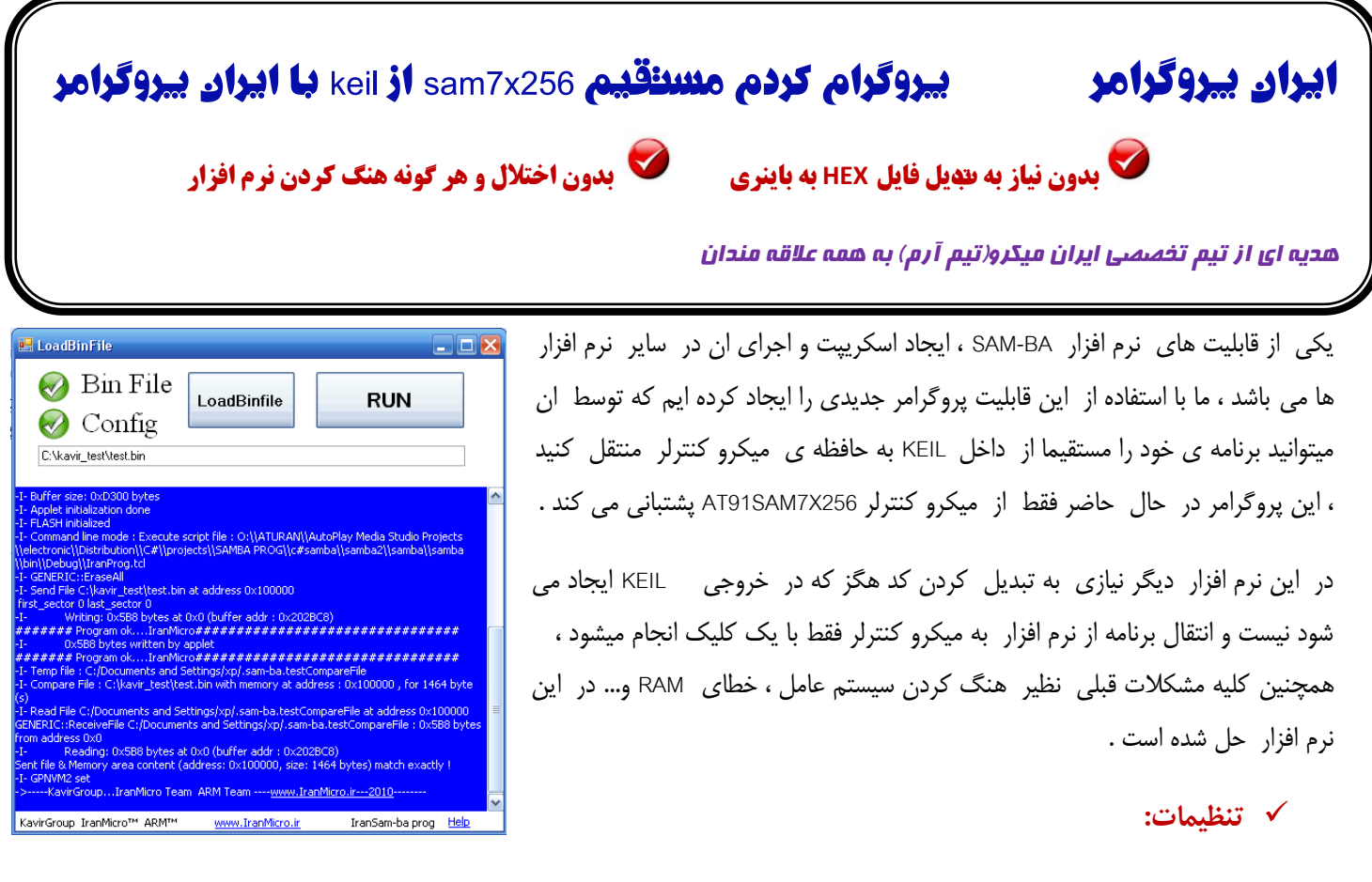

برای استفاده از نرم افزار ، در محیط keil از منوی Flash گزینه Configure Flash Tools را انتخاب کنید:

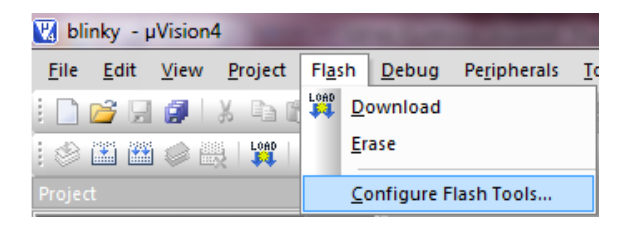

در پنجره ای که باز میشود به تب Utilities بروید و تیک گزینه ی ...Use External tool را بگذارید و در بخش command بر روی ... کلیک کنید و فایل samba.exe را از فولدر iranprog انتخاب کنید ، در بخش Arguments کامند لاینهای مربوطه را وارد نمایید :

| Options for Target 'SAM7S Flash - ULINK'                                                                                                    | ſ       |
|----------------------------------------------------------------------------------------------------|---------|
| Device Target Output Listing User C/C++ Asm Linker Debug Utilities                                                                                                    |         |
| Configure Rash Menu Command                                                                                                    | Program |
| ULINK ARM Debugger Settings Update Target before Debugging   Init File:  Edit                                                                                              | ·       |
| Use External Tool for Flash Programming Command: C:\Users\m\Documents\Google Talk Received Files\iranprog\iranmicro.exe Arguments: Program A 2 3 4 "\$L@L.bin" "\$L@L.awf" |         |
| 3 Run Independent                                                                                                    |         |
|                                                                                                    |         |
|                                                                                                    |         |
| OK Cancel Defaults Help                                                                                                    |         |

| Program A 2 3 4 "\$L@L.bin" "\$L@L.axf" | , |
|-----------------------------------------|---|
| `                                       | ' |

بعد از اعمال تنظیمات پنجره ی بالا ، کافی است از منوی Flash گزینه ی Download را انتخاب نمایید تا برنامه بر روی حافظه میکرو منتقل شود

| 🔣 test - µVision4                               |        | -              |                       |                      |   |
|-------------------------------------------------|--------|----------------|-----------------------|----------------------|---|
| <u>F</u> ile <u>E</u> dit <u>V</u> iew <u>F</u> | roject | Fl <u>a</u> sh | <u>D</u> ebug         | Pe <u>r</u> ipherals | Ī |
| i 🗋 💕 🗔 🥔 i 🐰                                   |        |                | ownload               |                      |   |
| I 🕸 🕮 🏙 🧼 🌉                                     | LOAD   | Ē              | rase                  |                      |   |
| Project                                         |        | S              | Configure Flash Tools |                      |   |

در صورتی که در کامند به جای A از حرف H استفاده کنید ، نرم افزار ایران پروگرامر باز میشود و شما میتوانید برنامه را به صورت دستی به میکرو منتقل کنید ( در حالت عادی برنامه به صورت مستقیم به میکرو منتقل شده و نرم افزار باز نمی شود).

برای کسب اطلاعات بیشتر در مورد کامند ها گزینه ی External Tool in µVision را در راهنمای keil جستوجو کنید.

## ✓ تنظیمات ایران پروگرامر:

کار با این نرم افزار بسیار ساده است ، در صورتی که در کامند از حرف H استفاده کنید ، بعد از کلیک کردن بر روی گزینه ی Download نرم افزار باز میشود و فایل bin در آن لود می گردد ، در این حالت با انتخاب گزینه ی RUN ، نرم افزار به صورت اتوماتیک تنظیمات را انجام میدهد و میکرو را پروگرام می کند .

در صورتی که قصد دارید کد آماده ای را مهمیکرو منتقل کنید ، ابتدا فایل باینری را پس از انتخاب گزینه LoadBinfile باز کنید ، در این مرحله دو گزینه binfile و config باید تیک سنی داشته باشد ، گزینه RUN را بزنید تا میکرو پروگرام شود .

پیام زیر نشان دهنده درست پروگرام شدن میکرو است :

-I- 0x5B8 bytes written by applet

توجه داشته باشید که عملکرد این مجموعه کاملا مشابه SAM-PROG و SAM-BA است و در آن مراحل تبدیل کد هگز به باینری و باز کردن نرم افزار های مذکور حذف شده است . در این حالت لازم است میکرو کنترلر را طبق مراحل قبلی برای برنامه ریزی مجدد ERASE کنید . همچنین برای اجرا شدن برنامه باید میکرو را ریست نمایید .

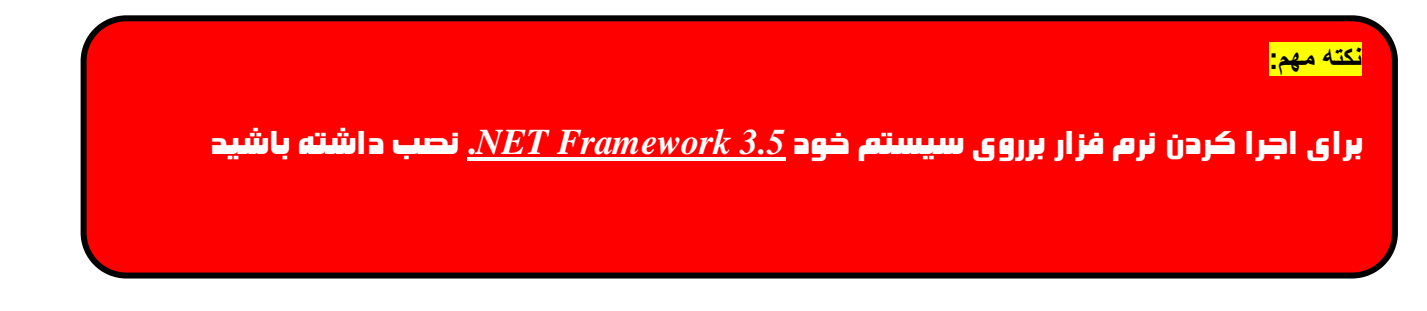